Technical Note 004

Custom widget su embedded device

Rev. 1 06/04/2020

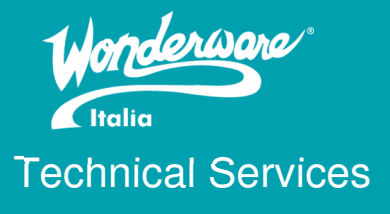

### Introduzione

Questa TN descrive la configurazione dei custom widgets sviluppati per InTouch Machine Edition e InTouch Edge HMI. Un custom widget è un oggetto platform agnostic che può essere un'alternativa all'ActiveX o ad un controllo .NET, i quali sono sviluppati solo per piattaforme Windows. Esso non necessita di installazione in quanto viene esportato con il download del progetto sull'embedded device. Viene principalmente utilizzato per visualizzare una pagina web conforme alla tecnologia HTML5 all'interno di una schermata del progetto e ha le stesse caratteristiche di una pagina web visualizzata in un browser.

## Versioni

Quanto descritto in questa TN si applica dalla versione 8.0 SP1 in poi del software.

## Requisiti

Ciò di cui abbiamo bisogno è:

- VM Windows based
- ITEH/ITME/IWS (da versione 8.0 SP1)
- Dispositivo con Windows Embedded

# Configurazione MIME Types

Prima di partire con un nuovo progetto, andare sull'IIS, in **Default Web Site** cercare ITME81/ITME80/IWS81/IWS80 e inserire nei MIME Types le estensioni .cwf e .wjson:

| nections                                                   | 争 /IWS81                    | Home              |                  |                    |                    |             |                   |                          |                      |                    |          |
|------------------------------------------------------------|-----------------------------|-------------------|------------------|--------------------|--------------------|-------------|-------------------|--------------------------|----------------------|--------------------|----------|
| DEWALINV1001L (EUR\SESA500085)                             | Filter:                     | + 🚏 Go - 🗔        | Show All Group   | by: Area           | • 📰 •              |             |                   |                          |                      |                    |          |
| V 📓 Sites                                                  | ASP.NET                     |                   |                  |                    |                    |             |                   |                          |                      |                    |          |
| <ul> <li>Oefault Web Site</li> <li>SRecycle.Bin</li> </ul> | -                           | 1                 | 404              | ۲                  |                    |             | 2                 | 1                        | ¥=                   | ab                 |          |
| > 🛗 \$SysReset<br>> 📇 AMD                                  | .NET Authorization<br>Rules | .NET Compilation  | .NET Error Pages | .NET Globalization | .NET Profile       | NET Roles   | .NET Trust Levels | .NET Users               | Application Settings | Connection Strings | Mac      |
| > 🔀 beckhofffinland<br>> 🕜 BOS80                           |                             | 1                 | 800              | •                  |                    |             |                   |                          |                      |                    |          |
| > 🛗 Bos802<br>> 🚝 Canon_Printer                            | Pages and Controls          | Providers         | Session State    | SMTP E-mail        |                    |             |                   |                          |                      |                    |          |
| > 🙆 DISK1                                                  | IIS-                        |                   |                  |                    |                    |             |                   |                          |                      |                    | <u> </u> |
| > 🚆 Dokumente und Einstellungen<br>> 🚆 inetpub             |                             | 0                 | L                |                    |                    | 404         | 2                 |                          |                      | 1                  |          |
| > Intel<br>> Intocuh_MachineEdition_Indusoft               | ASP                         | Authentication    | Compression      | Default Document   | Directory Browsing | Error Pages | Handler Mappings  | HTTP Response<br>Headers | Logging              | MIME Types         | м        |
| > INVEST                                                   |                             | 8                 | A                |                    |                    |             |                   |                          |                      |                    |          |
| >                                                          | Output Caching              | Request Filtering | SSL Settings     |                    |                    |             |                   |                          |                      |                    |          |
| >                                                          | Management                  |                   |                  |                    |                    |             |                   |                          |                      |                    |          |
| > (P IWS81                                                 | Wanagement                  |                   |                  |                    |                    |             |                   |                          |                      |                    |          |
| > - 🔐 MA                                                   |                             |                   |                  |                    |                    |             |                   |                          |                      |                    |          |
| > 🛗 OpenSSL-Win32                                          | Configuration Editor        |                   |                  |                    |                    |             |                   |                          |                      |                    |          |
| > 🛗 PerfLogs                                               |                             |                   |                  |                    |                    |             |                   |                          |                      |                    |          |
| > · Pro-face                                               |                             |                   |                  |                    |                    |             |                   |                          |                      |                    |          |

| application/octet-stream |
|--------------------------|
| application/cwf          |
|                          |
|                          |
|                          |
|                          |
|                          |
|                          |

# Creazione progetto con custom widget

Dopo aver installato il software sulla VM e aperto:

- 1. Creare un nuovo progetto
- 2. Creare/Importare un custom widget

| ActiveX Control   Linked Picture   Custom Widget   Libraries     Animations     Name     OK   Cancel     Name     OK   Cancel                                                                                                    |     |                       |             |                     |   |          |
|----------------------------------------------------------------------------------------------------|-----|-----------------------|-------------|---------------------|---|----------|
| Libraries HyperLink & Color Rotation<br>Custom Widgets<br>Libraries Animations<br>Custom Widgets<br>Name OK<br>Cancel<br>Name OK<br>Cancel<br>New<br>Inport.<br>Edit<br>Remove                                                                                                    | 1   | ••• ActiveX Control - | Command     | ab Text Data Link   | £ | Resize   |
| Custom Widget Libraries Bargraph  Visibility/Position Animations  Custom Widgets  Name OK Cancel Name Eutite Remove                                                                                                    |     | Linked Picture        | 🧟 HyperLink | 🥁 Color             | Ü | Rotation |
| Libraries Animations                                                                                                    | IS  | 😇 Custom Widget       | 🎼 Bargraph  | Visibility/Position | 1 |          |
| Sustom Widgets          Name       OK         Cancel       Import.         Edit       Remove                                                                                                    |     | Libraries             |             | Animations          |   |          |
| Sustom Widgets          Name       OK         Cancel       Cancel         New       Import         Edit       Remove                                                                                                    |     |                       |             |                     |   |          |
| Name                                                                                                    |     |                       |             |                     |   |          |
| Name OK Cancel Name New Laboratory Laboratory Cancel New Laboratory Laboratory Cancel New Laboratory Cancel New Laboratory Cancel New Laboratory Cancel Cancel Canc |     |                       |             |                     |   |          |
| Name OK Cancel New Import. Edit Remove                                                                                                    | Cu  | stom Widgets          |             |                     |   |          |
| Cancel                                                                                                    | Γ   | Name                  |             |                     |   | ОК       |
| New<br>Import.<br>Edit<br>Remove                                                                                                    |     |                       |             |                     |   | Cancel   |
| New<br>Import.<br>Edit<br>Remove                                                                                                    |     |                       |             |                     |   | Cancer   |
| New<br>Import.<br>Edit<br>Remove                                                                                                    |     |                       |             |                     |   |          |
| New<br>Import.<br>Edit<br>Remove                                                                                                    |     |                       |             |                     |   |          |
| New<br>Import.<br>Edit<br>Remove                                                                                                    | L   |                       |             |                     |   |          |
| New         Import         Edit         Remove                                                                                                    |     |                       |             |                     |   |          |
| New         Import         Edit         Remove                                                                                                    |     |                       |             |                     |   |          |
| New         Import         Edit         Remove                                                                                                    | L   |                       |             |                     |   |          |
| New<br>Import<br>Edit<br>Remove                                                                                                    |     |                       |             |                     |   |          |
| New       Import       Edit       Remove                                                                                                    |     |                       |             |                     |   |          |
| New       Import       Edit       Remove                                                                                                    |     |                       |             |                     |   |          |
| Edit<br>Remove                                                                                                    |     |                       |             |                     |   |          |
| Edit<br>Remove                                                                                                    |     |                       |             |                     |   | New      |
| Edit                                                                                                    |     |                       |             |                     |   | Import.  |
| Remove                                                                                                    |     |                       |             |                     |   | Edit     |
| Remove                                                                                                    |     |                       |             |                     |   | Luit     |
|                                                                                                    | L   |                       |             |                     |   | Remove   |
|                                                                                                    |     |                       |             |                     |   |          |
| * * * * * * * * * * * * * * * * * * * *                                                                                                    | : : |                       |             |                     |   |          |
|                                                                                                    | : : |                       |             |                     |   |          |

3. Salvare il progetto in modo classico e in HTML

| 1 TIEW               | í. | Save All As HTML           | 2 🖄                  |
|----------------------|----|----------------------------|----------------------|
| Open <u>P</u> roject |    | save As HTML               | tabase LogWin<br>Spy |
| Save                 |    | Save Screen Groups As HTML |                      |
| Save <u>A</u> s      |    |                            |                      |
| Save All             |    |                            |                      |
| Publish              |    |                            |                      |
|                      |    |                            |                      |
| Print                |    |                            |                      |

#### 4. Configurare il SMA

| eb Mobile Mobile Access             | le Access<br>abular                   |       |                                         |   |
|-------------------------------------|---------------------------------------|-------|-----------------------------------------|---|
| Web                                 |                                       |       |                                         |   |
| Widget Size:                        | Medium                                |       | <ul> <li>Write Access Level:</li> </ul> | 0 |
|                                     |                                       |       |                                         |   |
| Screens                             |                                       |       |                                         |   |
| Screens<br>Screen                   |                                       | Label |                                         |   |
| Screens<br>Screen<br>header         | •                                     | Label |                                         |   |
| Screens<br>Screen<br>header<br>main | •                                     | Label |                                         |   |
| Screens<br>Screen<br>header<br>main | · · · · · · · · · · · · · · · · · · · | Label |                                         |   |
| Screens<br>Screen<br>header<br>main | v<br>v<br>v                           | Label |                                         |   |

# Download del progetto e configurazione finale dell'embedded device

Completato il progetto sulla macchina di sviluppo, non ci resta che deployare il progetto sul dispositivo di runtime. Per fare ciò:

- 1. Cliccare sul tab Home
- 2. Cliccare su Connect

| Connect | Download<br>Run<br>Stop | Tasks  | Database<br>Spy | LogWin | Verify |    |
|---------|-------------------------|--------|-----------------|--------|--------|----|
| Д       | Remote Ma               | nageme | nt              | - B.   |        | To |
|         |                         |        |                 |        |        |    |

3. Inserire in Host l'indirizzo IP del dispositivo Embedded

| Target<br>Project          | Specify and connect to the target host before you can download your project the run-time                                                                                                    | ct and |
|----------------------------|----------------------------------------------------------------------------------------------------|--------|
| Import<br>Embedded License | Target Station       Connect       Disconnect         Image: Book of the state of the state of the |        |
|                            | ОК Са                                                                                                    | ancel  |

 Sul dispositivo Embedded avviare il CEServer.exe recuperato da: C:\Program Files (x86)\Wonderware\InTouch Machine Edition v8.x\Redist\WinEmbedded\Bin o C:\Program Files (x86)\Wonderware InduSoft Web Studio v8.x\Redist\WinEmbedded\Bin

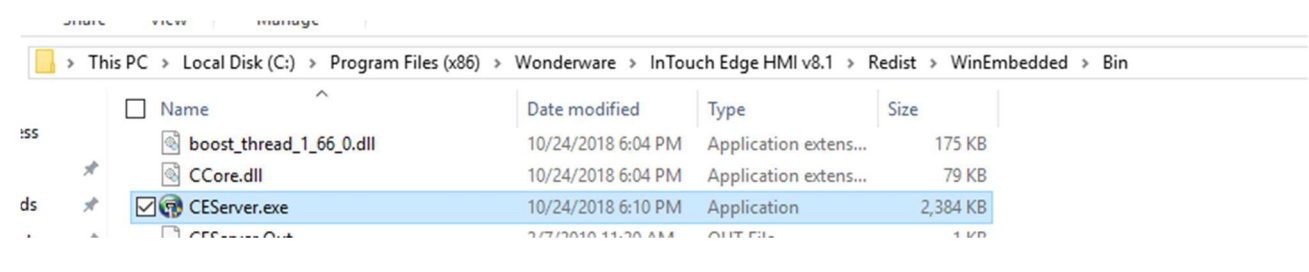

 Sul dispositivo Embedded installare il Custom Widget Framework recuperato da: C:\Program Files (x86)\Wonderware\InTouch Machine Edition v8.x\Redist\CustomWidgetFramework o C:\Program Files (x86)\Wonderware InduSoft Web Studio v8.x\Redist\CustomWidgetFramework

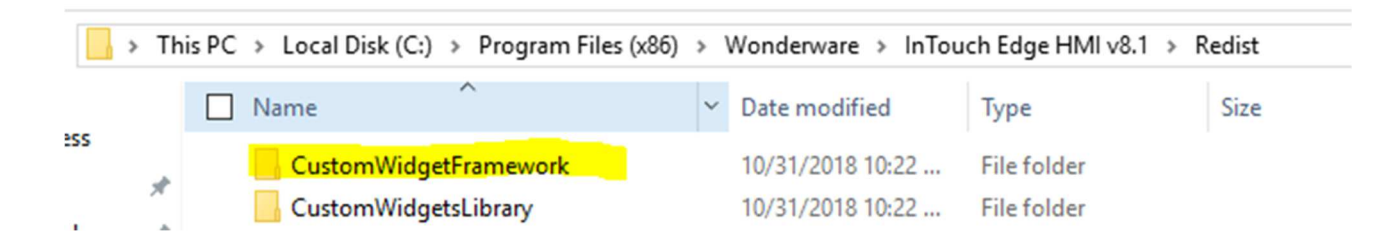

- 6. Cliccare sul bottone **Connect**
- 7. Togliere la spunta ad Only newer file e cliccare su Install system files

| Target<br>Project<br>Import<br>Embedded License | Specify and connect to the target host before you can download your project an<br>the run-time Target Station <ul> <li>Host:</li> <li>192.168.100.224</li> <li>Serial Port:</li> <li>COM1</li> <li>Advanced</li> </ul> <li>Platform: <ul> <li>Install system files</li> <li>Only newer files</li> </ul></li> | d<br>]<br>] |
|-------------------------------------------------|----------------------------------------------------------------------------------------------------|-------------|
|-------------------------------------------------|----------------------------------------------------------------------------------------------------|-------------|

- 8. Cliccare su Project
- 9. Puntare alla cartella specifica del device (NB: la cartella deve essere vuota)
- 10. Togliere la spunta ad Only newer files e cliccare su Download project

| irget           | Download your project          | to the target device                  |            |
|-----------------|--------------------------------|---------------------------------------|------------|
| roject          |                                |                                       |            |
| nport           | Project Path                   |                                       |            |
| mbedded License | Local: Administrator\Desktop\C | ustomWidgetPieChart_180503\CustomWidg | etPieChart |
|                 | Target:                        |                                       |            |
|                 | Download Only newer file       | es Run Status:                        |            |
|                 | Send File                      | Stop                                  |            |
|                 |                                | City                                  |            |
|                 |                                |                                       |            |
|                 |                                |                                       |            |
|                 |                                |                                       |            |
|                 | ]                              |                                       | Const      |
|                 |                                | OF                                    | Cancel     |

- 11. Sulla VM, andare nella cartella di progetto
- 12. Copiare la cartella Widgets presente nella cartella Web su una chiavetta USB

- 13. Copiare la cartella **Widgets** nella cartella di progetto appena trasferita sull'Embedded Device
- 14. Avviare il progetto

#### Autore: Francesco Pastore

#### Disclaimer

Il presente documento è fornito a scopo di esempio e non sostituisce la documentazione AVEVA. L'applicazione di quanto contenuto, in un preciso ambito applicativo, deve essere sempre validata da un tecnico Wonderware. La documentazione rilasciata da AVEVA resta il riferimento tecnico ufficiale da seguire: <u>softwaresupport@aveva.com</u>. Wonderware Italia non si assume la responsabilità di un'applicazione scorretta di questo documento.